## Trimble<sup>®</sup> CFX-750<sup>™</sup> Display Quick Reference Card

## **Run screen**

The Trimble<sup>®</sup> CFX-750<sup>™</sup> display is a touchscreen display. To configure and run it, tap the icons that appear on the screen. The icons on the screen will vary depending on the applications you are running. The image below shows the areas where each main function can be found on the screen when you are using the display and software in the field.

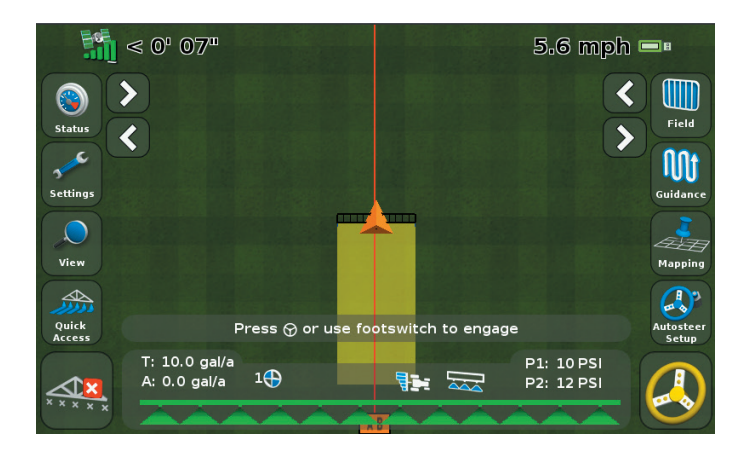

### **Quick Start Wizard**

By default, the Quick Start Wizard appears every time you turn on the CFX-750 display. It enables you to easily confirm or change important system settings before you begin working.

### Setup and configuration

To set up or configure features manually from the Run screen, tap the *H* button.

### Help

The CFX-750 display has built-in, context-sensitive Help that lets you quickly find information you need. To access Help from any configuration screen, tap ?. When you are finished with the Help screen, tap ?.

(1)

Note - For more information on how to use this product, refer to the CFX-750 Display User Guide.

# Strimble.

### System icons

| lcon     | Description                  |
|----------|------------------------------|
|          | System and display setup     |
|          | EZ-Steer <sup>®</sup> setup  |
| 3        | GPS / GLONASS setup          |
|          | Data configuration           |
| ?        | Display in-built help        |
| 3        | Access configuration screens |
|          | Next page                    |
|          | Back page                    |
| ×        | Cancel changes               |
| <b>~</b> | Accept / save changes        |
| Ũ        | Delete                       |
| ۲        | Status information           |
| Ŋ        | Edit item                    |
|          | Menu                         |
|          | Configure                    |
|          | Setup wizard                 |

## Mapping icons

| lcon       | Description              |
|------------|--------------------------|
| H          | Map line feature         |
| *          | Map tree (point feature) |
|            | Map rock (point feature) |
|            | Mapping configuration    |
| Acc.       | Area feature             |
| S.<br>Weed | Map weed (point feature) |
| Exclusion  | Map Exclusion zone       |

## **Application icons**

| lcon       | Description               |
|------------|---------------------------|
|            | Manual section control    |
|            | Automatic section control |
|            | Target rate               |
| <u>ک</u> ک | Section control off       |
|            | Coverage logging on       |
|            | Coverage logging off      |
|            |                           |

## View icons

| lcon     | Description                   |
|----------|-------------------------------|
| A 2      | Activate external video input |
| A 6      | Full screen external video    |
|          | Run screen trailing view      |
|          | Run screen overhead view      |
| <b>*</b> | Zoom in                       |
| _        | Zoom out                      |

### Information icons

| lcon | Description      |
|------|------------------|
| 193  | Setup complete   |
| 0    | Critical warning |
|      | General alert    |
| i    | Information      |

2

### **Guidance icons**

| lcon                | Description                         |
|---------------------|-------------------------------------|
|                     | Guidance pattern select             |
| ) <b>(P</b>         | Pause guidance                      |
| 5                   | Nudge left                          |
|                     | Nudge right                         |
| 50                  | Record FreeForm™guidance<br>pattern |
| A                   | Set A point                         |
| <u>I</u>            | Set B point                         |
|                     | Start recording headland            |
|                     | Pause recording headland            |
|                     | End headland recording              |
| ٨                   | Cannot engage auto guidance         |
| 6                   | Ready to engage auto guidance       |
| ٨                   | Auto guidance engaged               |
| Aggress-<br>iveness | Adjust auto guidance aggressiveness |
| ] ⊃                 | Shift AB line                       |
| Next A/B            | Next AB line                        |

## **Guidance patterns**

## AB Line / A+ Line

Use a straight AB line when you do not need to define headlands and you want to drive the field in parallel straight lines set the A point at the start of the line and the B point at the end.

An A+ line is a straight line, defined by a single A point on the line and the heading of the line. When you create an A+ line, you must enter a heading in the A+ Heading screen. By default, the A+ heading is the same as the previous AB line.

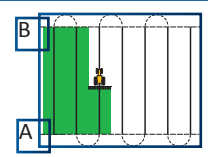

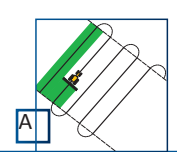

#### **Center-pivot**

Use the pivot pattern on fields that use center-pivot irrigation. With this pattern, you can drive concentric circles around the center-pivot.

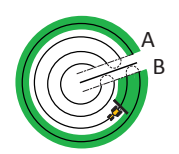

Set the A point, drive the outside curvature pivot, and then set the B point. For best results, follow the outermost wheeltrack of the pivot arm.

**Note** - To work from the center of the field outwards, the initial pivot must have a radius of at least two swath widths and an arc length of at least four swath widths.

#### **Identical curve**

The identical curve pattern records your exact route between the A and B points, instead of creating a straight line. All subsequent guidance lines will match the master curve, regardless of where you drive the vehicle.

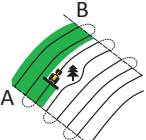

Guidance is based on the initial curve. Any deviations are ignored. Set the A point, drive the curve, and then set the B point.

### Headland

The headland pattern enables you to define the boundary (headland) of the area, as well as the guidance lines contained within it. Use the headland pattern to allow room to turn. Enter the number of headland circuits you want before you start defining the field. Start the headland, define the guidance line, and then return to the start circle or tap to complete the headland.

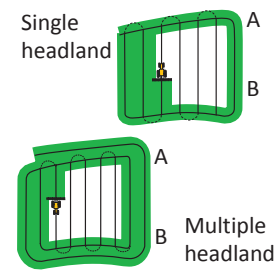

Note - Additional headlands are based on the first headland circuit.

#### Freeform

Creates curved and straight lines for guidance in fields of any shape by recording the exact path you have driven, to generate the next pass. Ensure that you keep recording your path, to continue receiving guidance.

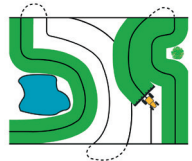

You can record your path manually or let the system record it automatically (when coveragues enabled).

When more than one path is in the area, use the Next AB icon  $\ensuremath{||} \ensuremath{||} \ensuremath{||} \ensuremath{||} \ensuremath{||} \ensuremath{||} \ensuremath{||} \ensuremath{||} \ensuremath{||} \ensuremath{||} \ensuremath{||} \ensuremath{||} \ensuremath{||} \ensuremath{||} \ensuremath{||} \ensuremath{||} \ensuremath{||} \ensuremath{||} \ensuremath{||} \ensuremath{||} \ensuremath{||} \ensuremath{||} \ensuremath{||} \ensuremath{||} \ensuremath{||} \ensuremath{||} \ensuremath{||} \ensuremath{||} \ensuremath{||} \ensuremath{||} \ensuremath{||} \ensuremath{||} \ensuremath{||} \ensuremath{||} \ensuremath{||} \ensuremath{||} \ensuremath{||} \ensuremath{||} \ensuremath{||} \ensuremath{||} \ensuremath{||} \ensuremath{||} \ensuremath{||} \ensuremath{||} \ensuremath{||} \ensuremath{||} \ensuremath{||} \ensuremath{||} \ensuremath{||} \ensuremath{||} \ensuremath{||} \ensuremath{||} \ensuremath{||} \ensuremath{||} \ensuremath{||} \ensuremath{||} \ensuremath{||} \ensuremath{||} \ensuremath{||} \ensuremath{||} \ensuremath{||} \ensuremath{||} \ensuremath{||} \ensuremath{||} \ensuremath{||} \ensuremath{||} \ensuremath{||} \ensuremath{||} \ensuremath{||} \ensuremath{||} \ensuremath{||} \ensuremath{||} \ensuremath{||} \ensuremath{||} \ensuremath{||} \ensuremath{||} \ensuremath{||} \ensuremath{||} \ensuremath{||} \ensuremath{||} \ensuremath{||} \ensuremath{||} \ensuremath{||} \ensuremath{||} \ensuremath{||} \ensuremath{||} \ensuremath{||} \ensuremath{||} \ensuremath{||} \ensuremath{||} \ensuremath{||} \ensuremath{||} \ensuremath{||} \ensuremath{||} \ensuremath{||} \ensuremath{||} \ensuremath{||} \ensuremath{||} \ensuremath{||} \ensuremath{||} \ensuremath{||} \ensuremath{||} \ensuremath{||} \ensuremath{||} \ensuremath{||} \ensuremath{||} \ensuremath{||} \ensuremath{||} \ensuremath{||} \ensuremath{||} \ensuremath{||} \ensuremath{||} \ensuremath{||} \ensuremath{||} \ensuremath{||} \ensuremath{||} \ensuremath{||} \ensuremath{||} \ensuremath{||} \ensuremath{||} \ensuremath{||} \ensuremath{||} \ensuremath{||} \ensuremath{||}$ 

#### Adaptive curve

The adaptive curve pattern provides guidance along a curve and updates guidance after each swath to take into account any deviations you make. It continually records your path and provides guidance that matches the last path you drove. Guidance is always based on the last pass.

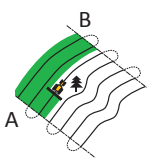

Auto U-turn detection = On: Each new swath is automatically generated when you turn.

*Auto U-turn detection = Off:* Set the B point at the end of each pass to create the next swath.

## **GPS Quality Settings**

The CFX-750 display will always provide the most accurate position possible, but you can select the minimum operational thresholds for guidance operation.

To set the level of GNSS performance allowable for operation, tap  $\checkmark$ , tap  $\bowtie$  and then tap  $\square$  until the *Position Quality* screen appears.

| Bars | Option                | Select                                                                                                    |
|------|-----------------------|----------------------------------------------------------------------------------------------------|
|      | Favor<br>Accuracy     | For operations that require the highest accuracy, such as row crop planting and strip-till applications.                                                                                                    |
|      |                       | <b>Note -</b> Trimble recommends this option for the best pass-to-pass or strip-till applications.                                                                                                    |
|      | Balanced<br>Quality   | To trade potential accuracy for a slight increase in production time.                                                                                                    |
|      | Favor<br>Availability | To expend production time further, with more potential for reduced accuracy.                                                                                                    |
|      |                       | <b>Note</b> - This option sometimes trades some<br>accuracy for more availability or runtime.<br>This option may still achieve the highest<br>level of accuracy that is applicable for your<br>correction source. If you select this option<br>when using RTK corrections, the system<br>may use positions that are greater than 1"<br>pass-to-pass accuracy. |

## **Status indicators**

On the main guidance screen, there are two status indicators:

| lcon | Satellite status                   | lcon | USB drive status    |
|------|------------------------------------|------|---------------------|
| Bog  | Good signal                        |      | Connected and ready |
|      | Signal outside acceptable settings |      | Loading             |
|      | No signal                          |      | USB disabled        |

**Note:** If a USB drive is not connected, the USB icon does not appear.

## Mapping

To activate mapping functions, tap the  $\cancel{}$  button on the Run screen. The mapping tray contains icons that correspond to point, line, and area features that can be recorded and saved with the field. Area features can be used to map exclusion zones for section control.

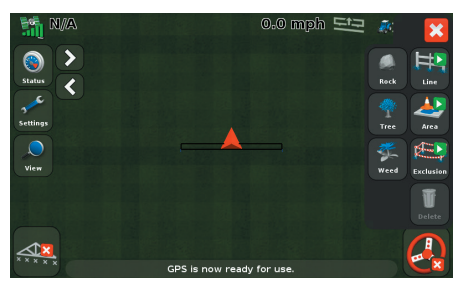

To configure the mapping options for warning zone distance and recording position, tap  $\swarrow$ , tap ... and then tap  $\checkmark$ . Set the mapping preferences for point, line, or area.

## **Creating a field**

#### **Note** - Tap to move to the next screen.

- 1. In the Run screen, 0.8 emb 😑 tap Field I . 2 ٩ 2. If you have finished ? **Finished with Field?** with the current Have you finished working with the current field, tap Yes. 3. Select Create **Create New Field** New Field. 4. In the *Create New* **Create New Field** Field screen. Pattern Type confirm or change the Pattern Type and Implement Setup.
- 5. Decide if you want to record a boundary.

6. Confirm or change the name of the Client, Farm, Field, or Event to use.

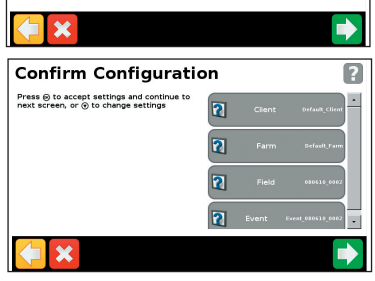

**Record a Boundary?** 

Do you want to record a boundary?

?

- 7. If required, enter Record Keeping information (for example, EPA number and wind speed).
- 8. With the vehicle in position at the start of the swath. create the guidance pattern you selected in step 4.

(5)

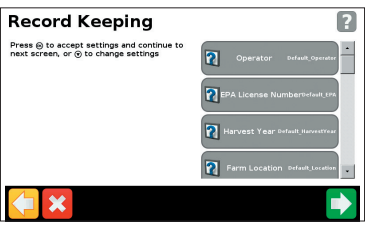

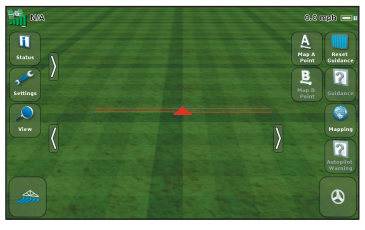

## Creating a guidance line

To create a guidance line, define a start point (A) and an end point (B). The display draws a line between the two points. This is the master AB line (AB lines are stored automatically). Once the first guidance line is defined, the display copies it to create additional swaths that are separated by the defined implement swath width.

When you create a field, you must create a guidance line. To create additional guidance lines within a field:

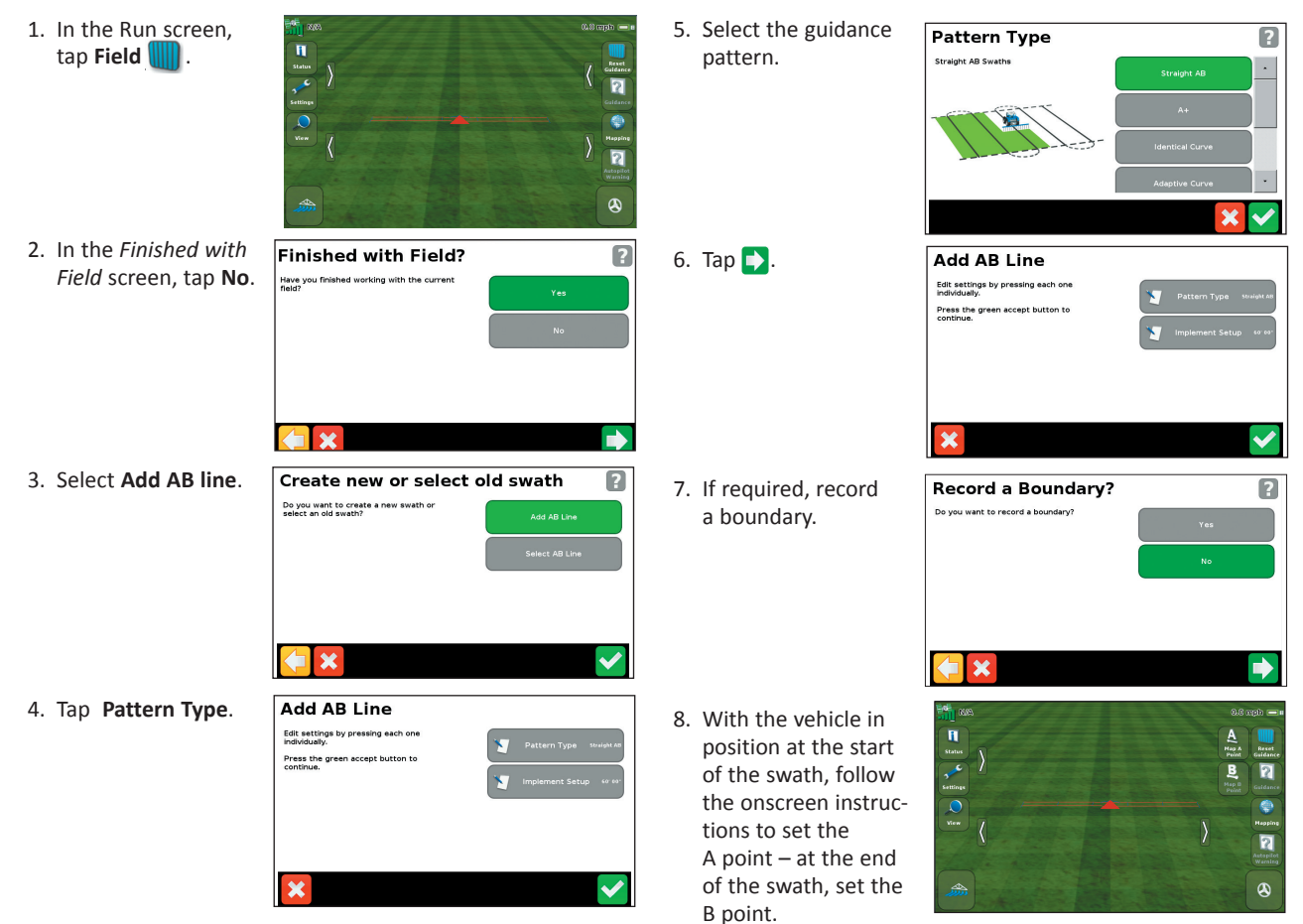

6

## **Creating a boundary**

Boundaries are created when you set up a new field, or can be added to an existing field.

Note the following:

- When you record a boundary, the display automatically calculates the area of the boundary and shows this information on the Status tab.
- When you load a field that contains a boundary, the boundary is also loaded.
- You can record multiple boundaries in a single field.
- If your variable rate controller has section switching capability, a boundary acts as a switching barrier. When you move outside the boundary, the controller will automatically switch the implement off.

## **Exporting field data**

Records of the field data are automatically stored on the CFX-750 display. These records include application coverage, event information, and other field characteristics.

To export field data for viewing on an external computer:

- 1. Insert a USB drive into the USB port on the CFX-750 display.
- 2. Click Settings / Data Management.
- 3. In the Data Management screen, select Transfer / Manage Data.
- 4. Select USB / Send Data / Send Fields to USB.
- 5. Select the name of the Client, Farm, Field, and Event that you want to export to the USB drive. To select all field data, select *Client / All*.
- 6. Click 🔽 to accept the confirmation message.

## Viewing field data

The CFX-750 package contents may include an installation CD-ROM for Farm Works<sup>™</sup> View software. This software is complimentary and can be used to manage your field information, view coverage logging and field information, and to preset names of clients, farms, and fields that can be imported into the CFX-750 display. You can also download Farm Works View software at no charge from http://www.farmworks.com/products/Office/View.

1

## Trimble<sup>®</sup> CFX-750<sup>™</sup> Display Quick Reference Card

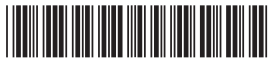

P/N 78838-00-ENG

© 2010 - 2012. Trimble Navigation Limited. All rights reserved. Trimble, the Globe and Triangle logo, and EZ-Steer are trademarks of Trimble Navigation Limited, registered in the United States and in other countries. CFX-750, Farm Works, FreeForm, and Field-IQ are trademarks of Trimble Navigation Limited. Version 3.00, Rev A (December 2012).

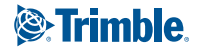

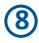